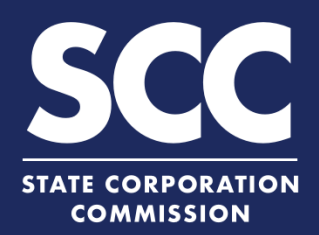

# Filing to Cease Conducting Business for Virginia Corporation

The existence of a Virginia stock or nonstock corporation can be voluntarily terminated through the CIS at <u>https://cis.scc.virginia.gov/</u>. The method of voluntarily terminating the existence of a Virginia stock or nonstock corporation depends on the corporation's circumstances. Choose from the following:

#### **Virginia Stock Corporations**

If the corporation has issued shares and commenced business, file both:

Articles of Dissolution

If the corporation has not issued shares, OR if the corporation has issued shares but not commenced business, file:

AND

**Articles of Termination** 

#### Virginia Nonstock Corporations

If the corporation has commenced business, file both:

**Articles of Dissolution** 

1

AND

Articles of Termination

Articles of Termination

If the corporation has not commenced business, file:

**Articles of Termination** 

<u>The Articles of Dissolution must be filed and approved before the Articles of Termination may be</u> <u>submitted. Existence of the corporation does not cease until Articles of Termination is successfully</u> <u>filed.</u>

## **Articles of Dissolution**

Log on to CIS at https://cis.scc.virginia.gov/.

Note: Google Chrome, Internet Explorer or Microsoft Edge are recommended.

- 2 Click **Online Services** on the top left.
- 3 Under Business Entities, click **Existing Businesses**.
- Select the Virginia Entity radio button.
   Then, select Stock Corporation or
   Nonstock Corporation from the drop-down.

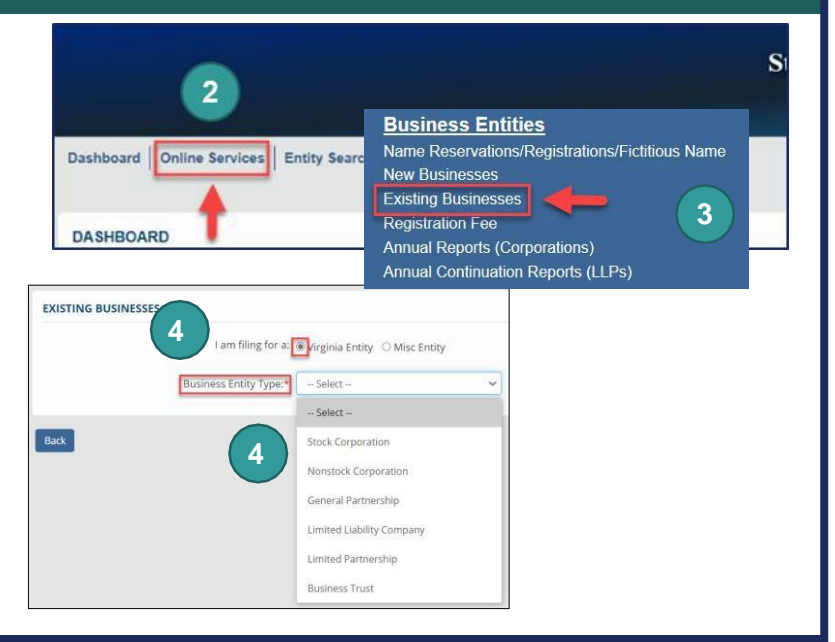

**Terminate a Virginia Corporation** 5 Select Articles of Dissolution from the drop-down. Back 6 Click **Continue** on the bottom right. Enter either the Entity Name or the Entity ID number and click Search. EXISTING BUSINESSES 8 Click the **Select** button next to your business' name. DO NOT click the green ARCH entity name. Entity Nam 8 9 Click Continue. ۲ 11027996 User Guides 10 Review the Entity Information. If needed, update the Entity Email ARTICLES OF DISSOLUTION Address and/or the Contact Number. Complete all fields marked with an asterisk 11 (\*) in the Jurisdiction of Formation section and click Next. Enter the **Date of Adoption** in the Adoption 12 and Vote section. Select the appropriate Approval method 13 12 radio button for either: Virginia Stock Corporation 1A **1B 1B** Virginia Nonstock Corporation 14 Click Next. ์15 **OPTIONAL:** Upload Articles of Dissolution. Check the The uploaded document will act as the filing image radio button. Attach Docur Note: Only P Click Attach and select the file you want to 16 File Nam upload. Note: If you upload a document, your Pict. lack submission will not be approved in real-time, but instead will be reviewed by the Clerk's Office. -

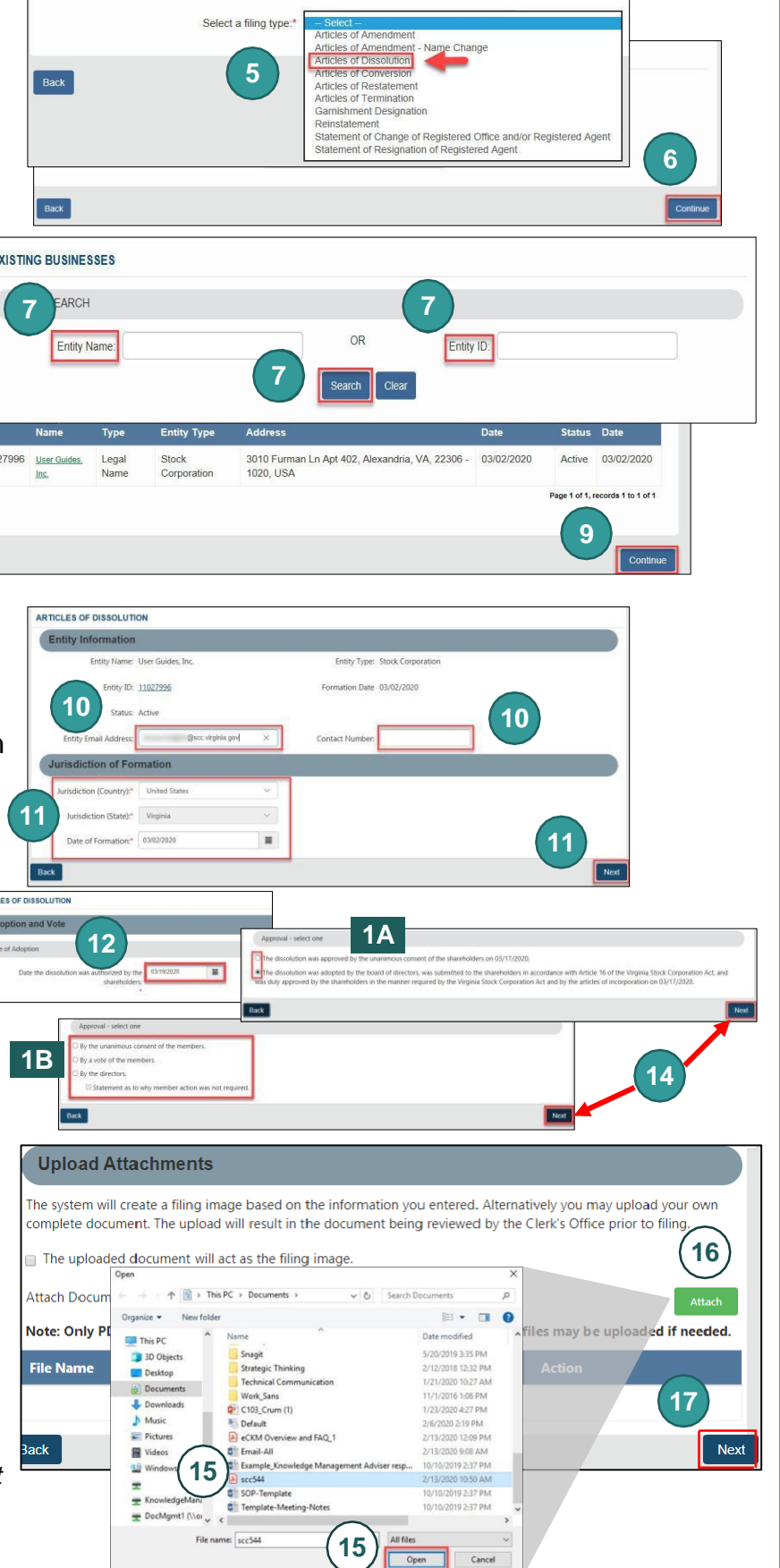

#### www.scc.virginia.gov/clk

Click Next.

17

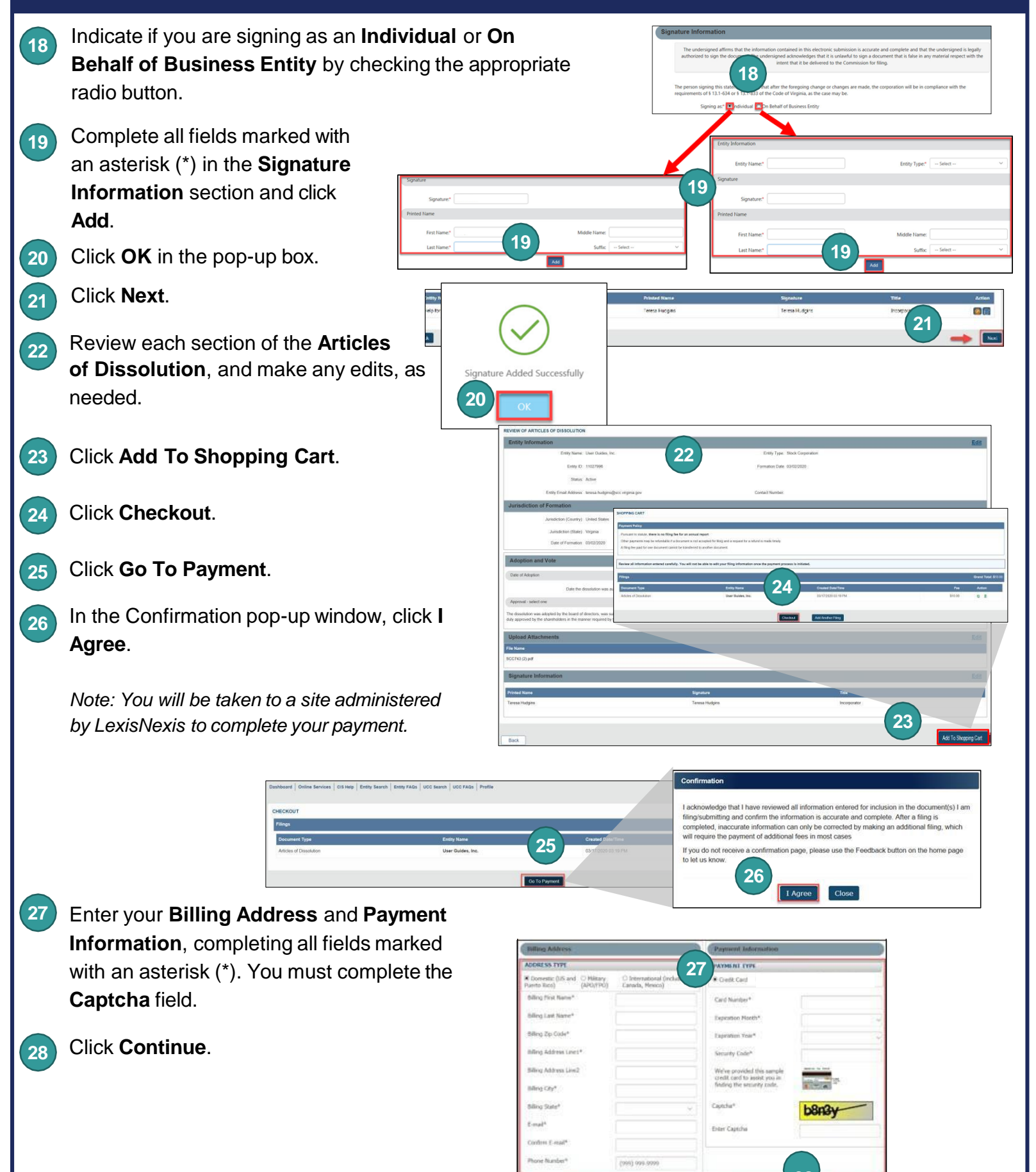

Cancel

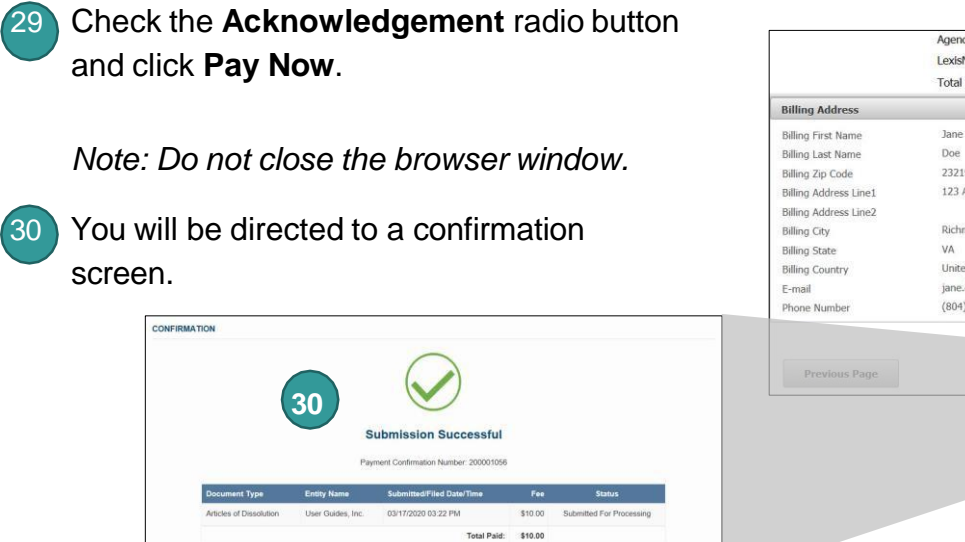

A PDF copy of your evidence can be accessed from Correspo or UCC Filing/Business Entity Submissions section of your date

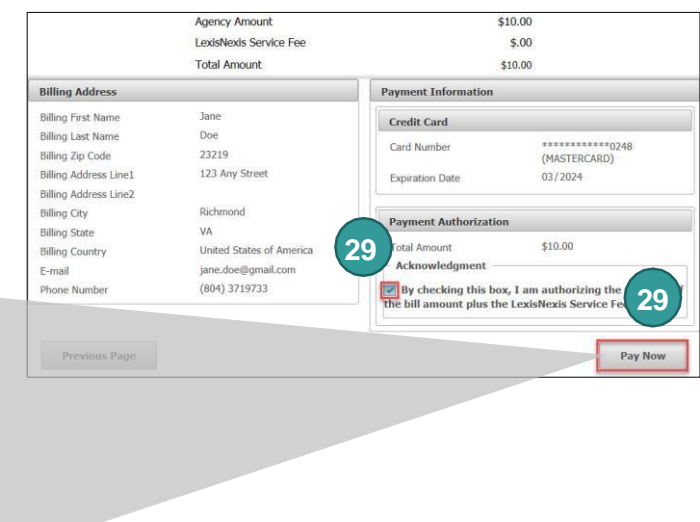

## **Articles of Termination**

| Log on to CIS at <u>https://cis.scc.virginia.gov/</u> .                                                                       | 2 Business Entities<br>Name Reservations/Registrations/Fictitious Name                                                                                                    |
|----------------------------------------------------------------------------------------------------|----------------------------------------------------------------------------------------------------|
| Note: Google Chrome, Internet Explorer or<br>Microsoft Edge are recommended.                                                  | Dashboard Online Services Entity Search Existing Businesses<br>A SHBOARD   New Businesses   Registration Fee                                                                                                    |
| Click Online Services on the top left.                                                                                        | A lam filing for a: right Entity O Misc Entity                                                                                                    |
| Under Business Entities, click <b>Existing</b><br><b>Businesses</b> .                                                         | Back  Back B |
| Select the Virginia Entity radio button.<br>Then, select Stock Corporation or<br>Nonstock Corporation from the drop-<br>down. | Select a filing type: * Select - Articles of Amendment - Name Change Articles of Conversion Articles of Conversion Articles of Registered Office and/or Registered Agent Statement of Change of Registered Agent Statement of Reginning on Generatered Agent                                                                                                    |
| Select Articles of Termination from the drop-down.                                                                            | EXISTING BUSINESSES                                                                                                    |
| Click <b>Continue</b> on the bottom right.                                                                                    | CR 7 Entity ID<br>Clear                                                                                                    |
| Entity ID number and click Search.                                                                                            | ch Results                                                                                                    |
| Click the <b>Select</b> button next to your business' name. DO NOT click the green entity name.                               | Belect         ID         Name         Type         Entity Type         Address         Formation         Status           Image: 11027996         User Outles         Legal         Stock         3010 Furman Ln Apt 402, Alexandria, VA, 22306 -         03/02/2020         Active         03/02/2020           Image: 11027996         User Outles         Legal         Stock         3010 Furman Ln Apt 402, Alexandria, VA, 22306 -         03/02/2020         Active         03/02/2020                                                                                                    |
| Click <b>Continue</b> .                                                                                                    | Back                                                                                                    |

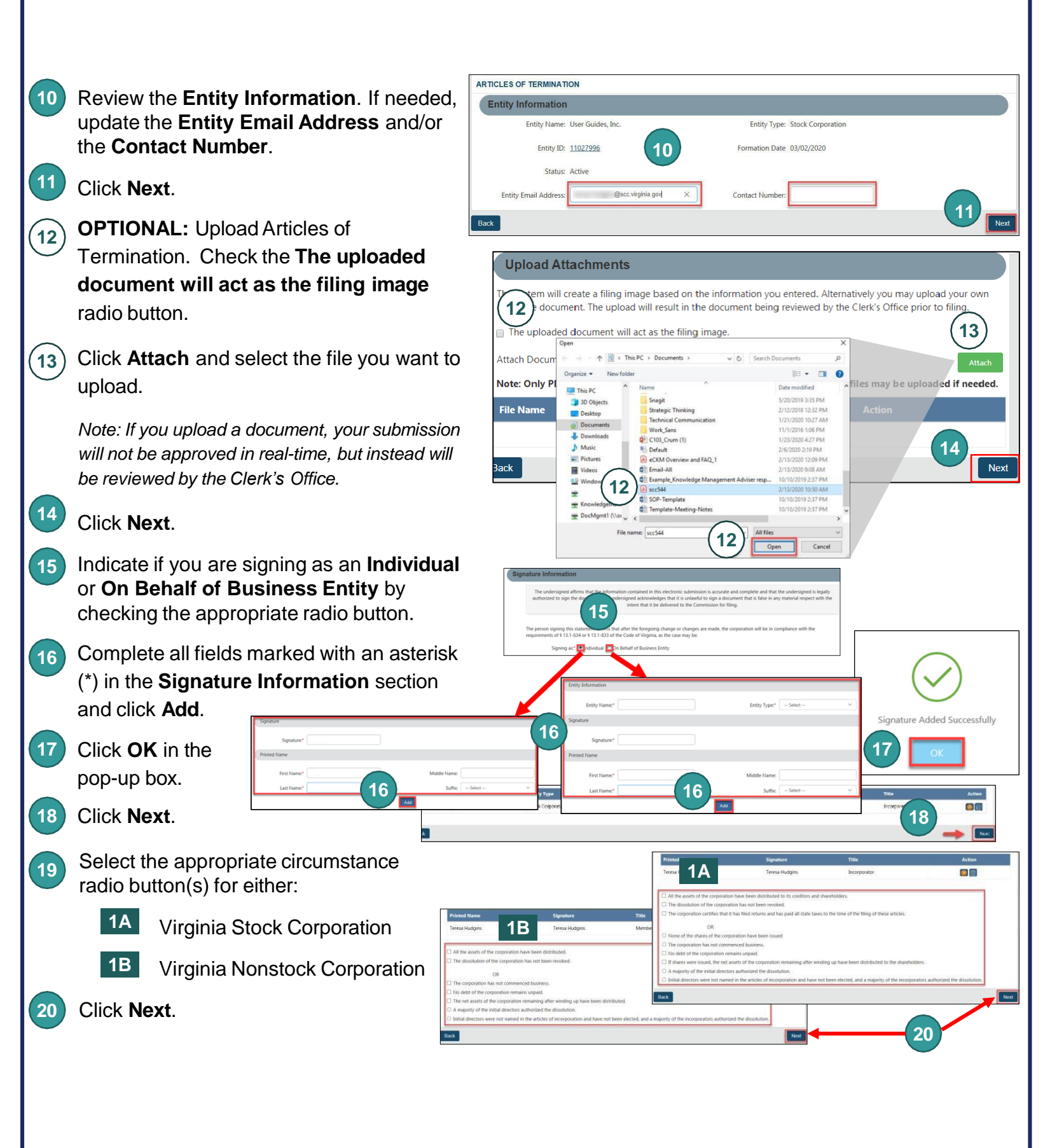

- Review each section of the Articles of 21 Termination, and make any edits, as needed.
- 22 Click Add To Shopping Cart.
- Click Checkout. 23
- Click Go To Payment. 24
- In the Confirmation pop-up window, 25 click I Agree.

Note: You will be taken to a site administered by LexisNexis to complete your payment.

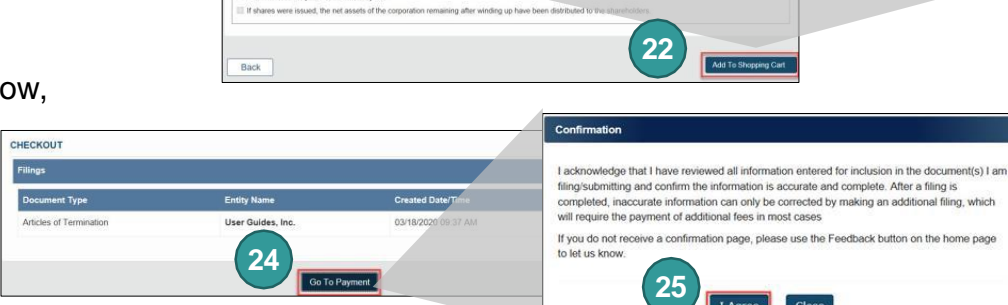

21

Folin ID: 1102759

#### 26 Enter your Billing Address

and Payment Information, completing all fields marked with an asterisk (\*). You must complete the Captcha field.

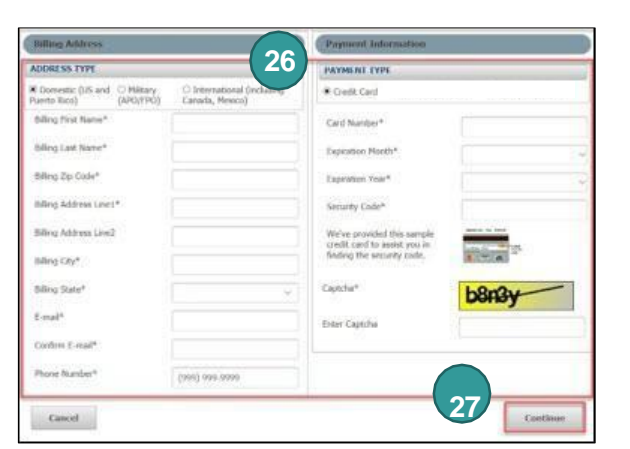

Entity Type: Stock (

ute, there is no filing fee for an a ots may be refundable if a document is not

23

Close

HOPPING CAR

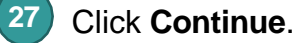

- Check the Acknowledgement radio button
- 28 and click Pay Now.

Note: Do not close the browser window.

29 You will be directed to a confirmation screen.

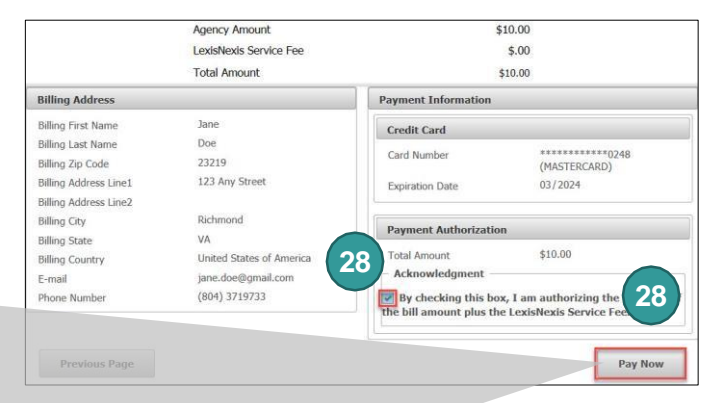

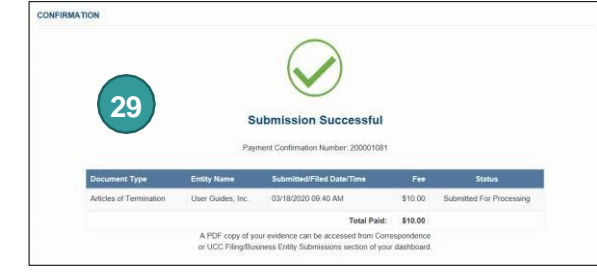